### USER MANUAL

INSTRUKCJA OBSŁUGI

BENUTZERHANDBUCH

MANUAL DE INSTRUCCIONES

MANUEL DE L'UTILISATEUR

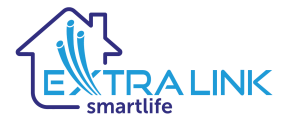

## Outdoor Security Camera Full HD 1296P PTZ Model: EOC-268

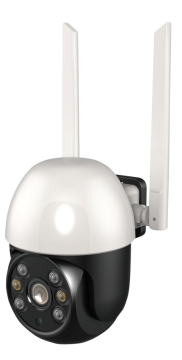

USER MANUAL

## APP download and Instalation

1. Scan the QR code below to download the app.

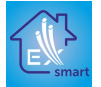

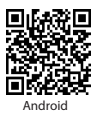

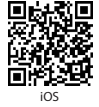

Search for "Extralink Smart Life" app in App Store and Google Play, or scan above QR code to download free

арр

NOTE: This camera only support 2,4GHz WiFi, not support for 5GHz WiFi. Please make sure the smartphone and router network is 2,4 GHz connection. TO ensure the normal use of the APP function, when installing "Extralink Smart Life" app, please allow and open the APP all required permissions.

### 2. Register and Login

Click "Sign up" and Register with your E-mail account then login.

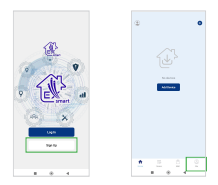

#### 3. QR code network configuration Click "Add Device" or the icon "+" on thje top right corner

Choose "Security & Video Surveillance" - Smart Camera(Wi-Fi) Make sure the indicator is flashing quickly then click "Next"

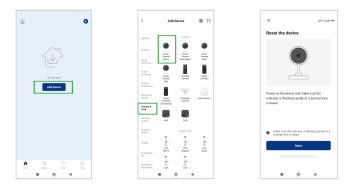

Enter your WiFi password and click "Next"

APP appear a QR code, hold the camera 15 to 20 cm in front of the mobile phone for the camera to scan the QR code.

Please click "I heard a prompt" when the device have voice tips.

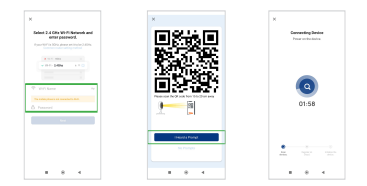

The device was added successfully, you can name the device and watch live stream (If failed for connection, please return to step 3 to try again).

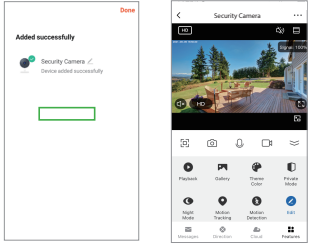

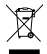

WEEE Disposal and Recycling Information:

All products bearing this symbol are waste electrical and electronic equipment (WEEE as in directive 2012/17/EU) which should not be mixed with unsorted household waste. Instead, you should protect human health and the environment by handing over your waste equipment to a designated collection point for the recycling of waste electrical and electronic equipment, appointed by the government or local authorities.

Correct disposal and recycling will help prevent potential negative consequences to the environment and human health. Please contact the installer or local authorities for more information about the location as well as terms and conditions of such collection points.

EU Declaration of Conformity Hereby, Shenzhen Whale Vision Technology Co., Ltd declares that the radio equipment type EOC-268 is in comoliance with Directive 2014/37/EU.

Importer/responsible entity: BATNA Sp. z o.o., ul. Olgi Boznańskiej 3e, 42-202 Częstochowa

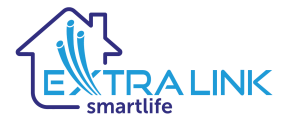

## Outdoor Security Camera Full HD 1296P PTZ Model: EOC-268

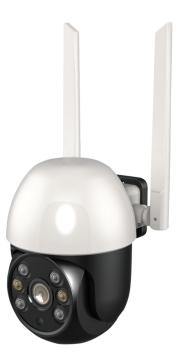

## INSTRUKCJA OBSŁUGI

## Pobranie i instalacja aplikacji

1. Zeskanuj poniższy kod QR, aby pobrać aplikację.

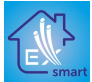

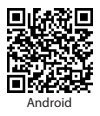

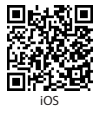

Wyszukaj aplikację "Extralink Smart Life" w App Store i Google Play, lub zeskanuj powyższy kod QR, aby pobrać darmową aplikację

UWAGA: Ta kamera obsługuje WFI 2,4GHz, nie obsługuje częstotliwości SGHz WIFI. Proszę upewnić się, że smartfon i router mają połączenie 2,4 GHz. Aby zapewnić normalne korzystanie z funkcji, po zainstalowaniu aplikacji "Extralink Smart Life", proszę zezwolić na wymagane uprawnienia.

## 2. Zarejestruj się i zaloguj

Kliknij "Zarejestruj się" i zarejestruj się za pomocą swojego konta e-mail, a następnie zaloguj się.

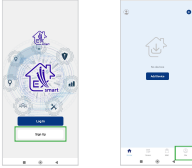

### 3. Konfiguracja sieci z kodem QR

Kliknij "Add Device" lub ikonę "+" w prawym górnym rogu wybierz "Security & Video Surveillance" - Smart Camera (Wi-Fi) Upewnij się, że dioda LED miga szybko, a następnie kliknij "Next".

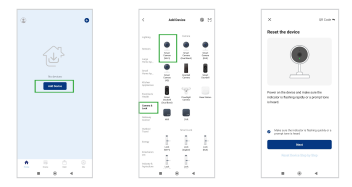

Aplikacja wyświetli kod QR, przytrzymaj kamerę 15 do 20 cm przed telefonem komórkowym, aby kamera zeskanowała kod QR. Proszę kliknąć "I heard a prompt" gdy urządzenie wyda dźwięk.

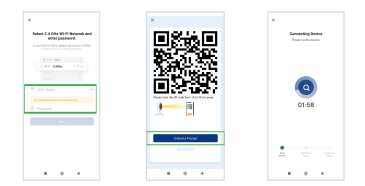

Urządzenie zostało dodane pomyślnie, możesz nadać mu nazwę i zacząć oglądać transmisję na żywo (Jeśli połączenie nie powiodło się, proszę wrócić do kroku 3, aby spróbować ponownie).

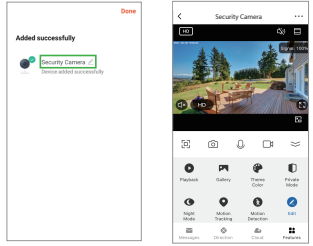

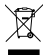

Informacje dotyczące utylizacji i recyklingu WEEE

Wazystkie produkty canaczone tym symbolem są uznane za odpady sprzątu elektrycznego i elektronicznego (WEEE zgodnie z Oprektywą 2012/19/UE) i nie mogął być wyrzucane po zakońceniu okresu utyfkowania wraz z innymi odpadami. W celu ochrony zdrowia ludzi oraz środowiska naturalnego należy przekazać zużyty sprzęt do wyznaczonego punktu utylizacji wyznaczonego przez instytucje rządowe lub lokalne. Prawidłowe susniceje uzytrzep produktu pomaga w zapobleganiu poterkajimy megatywym skutkom oddzaływania na środowisko naturalne i zdrowie ludzi. Więcej informacji można uzyskać w urzędzie lokalnym lub od instalatora.

Deklaracja zgodności z UE Niniejszym Shenzhen Whale Vision Technology Co, Ltd oświadcza, że sprzęt radiowy typu EOC-268 jest zgodny z dyrektywa 2014/53/EU.

Importer/podmiot odpowiedzialny: BATNA Sp. z o.o., ul. Olgi Boznańskiej 3e, 42-202 Częstochowa

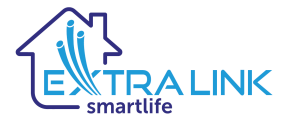

## Outdoor-Sicherheitskamera Full HD 1296P PTZ Model: EOC-268

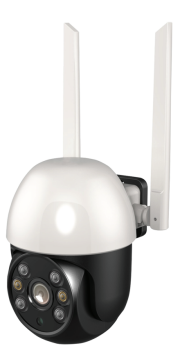

BENUTZERHANDBUCH

## APP-Download und -Installation

1. Scannen Sie den QR-Code unten, um die App herunterzuladen.

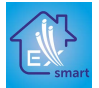

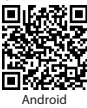

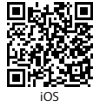

Suchen Sie im App Store und bei Google Play nach der App "Extralink Smart Life", oder scannen Sie den obigen QR-Code, um die kostenlose App herunterzuladen.

> HINVBES: Diese Kamera unterstützt nur 2,4GHz WiFi, nicht für 5GHz WiFI. Bitte stellen Sie sicher, dass das Smartphone und Router-Netzwerk 2,4 GHz Verbindung ist. Um die normale Nutzung der APP-Funktion zu gewährleisten, erlauben und öffnen Sie bei der Installation der "Extrainink Smart Life"-App bitte die APP alle erforderlichen Berechtigungen.

#### 2. Registrierung und Anmeldung

Klicken Sie auf "Anmelden", registrieren Sie sich mit Ihrem E-Mail-Konto und melden Sie sich an.

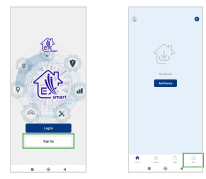

#### 3. QR-Code-Netzwerkkonfiguration

Klicken Sie auf "Gerät hinzufügen" oder das Symbol "+" in der oberen rechten Ecke Wählen Sie "Sicherheit & Videoüberwachung" - Smart Camera (Wi-Fi) Vergewissern Sie sich, dass die Anzeige schnell blinkt, und klicken Sie dann auf "Weiter".

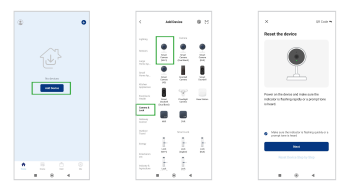

Geben Sie Ihr WiFi-Passwort ein und klicken Sie auf "Weiter". APP erscheint ein QR-Code, halten Sie die Kamera 15 bis 20 cm vor das Mobiltelefon, damit die Kamera den QR-Code scannen kann. Bitte klicken Sie auf "Ich habe eine Aufforderung gehört", wenn das Gerät über Sprachtipps verfügt.

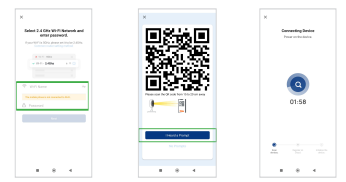

Das Gerät wurde erfolgreich hinzugefügt, Sie können den Namen das Gerät benennen und den Live-Stream ansehen (wenn die Verbindung fehlgeschlagen ist, kehren Sie bitte zu Schritt 3 zurück und versuchen Sie es erneut).

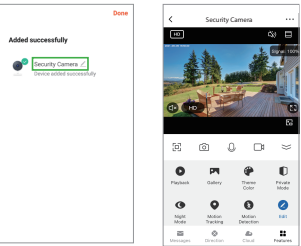

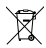

WEEE-Informationen zur Entsorgung und zum Recycling

Alle mit diesem Symbol gekennzeichneten Produkte sind Elektroschrott und Elektrogeräte (VEEE entsprechend EU: kichtinie 2012/1976) und düffern nicht mit unscritertem Hauhaltsmittl urs Schützen Sie stattdessen hre Mitmenschen und die Umwelt, indem Sie hre zu entsorgenden Geräte an eine daffur vorgestehenven ond er Regierung oder einer lokalen Behörde eingerichtete Sammelstelle zum Recycling von Elektroschrott und Elektrogeräten bringen. Eine ordnungsgemäße Entsorgung und Recycling helfen, negative Auswirkungen auf die Gesundhet von Umwelt und Menschen zu vermeiden. Wenden Sie sich bitte an den Installateur oder lokale Behörden, um Informationen zum Standort und den allgemeinen Geschäftsbedingungen solcher Sammetstellen zu erlanten.

Eu-Konformitätserklärung Hiermit erklärt Shenzhen Whale Vision Technology Co., Ltd, dass die Funkanlage des Typs EOC-268 mit der Richtlinis 2014/2742 lk onform ist.

Importeur/Verantwortlicher: BATNA Sp. z o.o., ul. Olgi Boznańskiej 3e, 42-202 Częstochowa

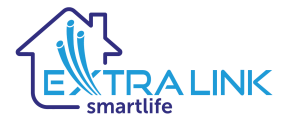

## Outdoor Security Camera Full HD 1296P PTZ Model: EOC-268

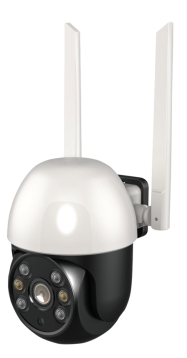

### MANUAL DE INSTRUCCIONES

## Descargar e instalar la aplicación

1. Escanee el código QR que aparece a continuación para descargar la aplicación.

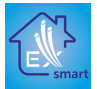

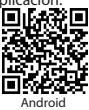

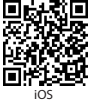

Busque la aplicación "Extralink Smart Life" en la App Store y en Google Play, o escanea el código QR de arriba para descargar la aplicación gratuita

> NOTA: Esta cámara sólo admite WiFi de 2,4GHz, no admite WiFi de 5GHz. Por favor, asegúrese de que el teléfono intelligente y la red del router es la conexión de 2,4 GHz. Para asegurar el uso normal de la función APP, cuando instalar la aplicación "Extralink Smart Life", por favor permita y abra la APP todos los permisos necesarios.

### 2. Registro e inicio de sesión

Haga clic en "Registrarse" y regístrese con su cuenta de correo electrónico y luego inicie sesión.

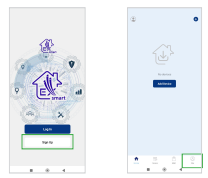

#### 3. Configuración de la red de códigos QR

Haga clic en "Añadir dispositivo" o en el icono "+" de la esquina superior derecha y elija "Seguridad y videovigilancia" - Cámara inteligente (Wi-Fi) Asegúrese de que el indicador parpadea rápidamente y haga clic en "Siquiente".

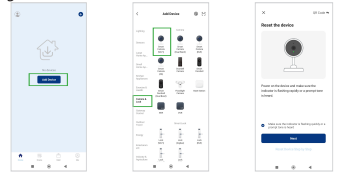

Introduzca su contraseña WiFi y haga clic en "Siguiente". La aplicación mostrará un código QR, mantenga la cámara de 15 a 20 cm delante del teléfono móvil para que la cámara escanee el código QR. Haga clic en "He oido un aviso" cuando el dispositivo emita un pitido.

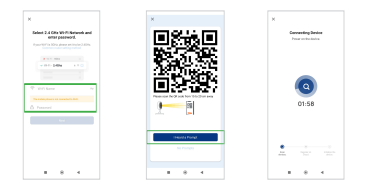

El dispositivo se ha añadido con éxito, puede darle un nombre e iniciar la transmisión en directo (Si la conexión falla, vuelva al paso 3 para intentarlo de nuevo).

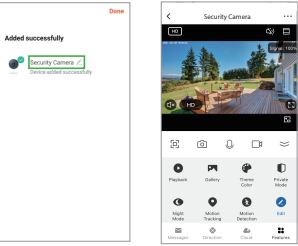

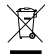

Directiva RAEE de información de eliminación y reciclaje

Todos los productos que llevan este simbolo son residuos de aparatos eléctricos y electrónicos (RAES según la directiva 2012/19/LE) que on deben mecdrarse con residuos dométicos in dasificar. En su lugar, debe proteger la salud humana y el medio ambiente entregando sus equipos de desecho a un punto de recogida para el reciclaje de residuos de equipos eléctricos y electrónicos, designado por el gobierno o las autoridades locales. La elimisación y el reciclado correctos ayudartan a evitar posibiles conscuencias negativas para el medio ambiente y la salud humana. Póngase en contacto con el instalador o con las autoridades locales para obtener más información sobre luticación y las condiciones de dichos puntos de recogida.

Declaración de conformidad de la UE Por la presente. Shenzhen Whale Vision Technology Co, Ltd declara que el equipo de radio tipo EOC-268 rumeler can la Direttiva 2014/31/1E.

Importador/responsable: BATNA Sp. z o.o., ul. Olgi Boznańskiej 3e, 42-202 Częstochowa

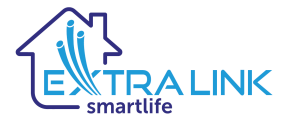

## Caméra de sécurité extérieure Full HD 1296P PTZ Modèle: EOC-268

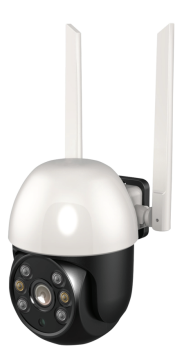

## MANUEL DE L'UTILISATEUR

# Téléchargez et installez l'application

1. Scannez le code QR ci-dessous pour télécharger l'application

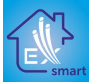

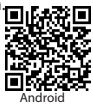

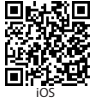

Recherchez "Extralink Smart Life" dans l'App Store et Google Play, ou scannez le code QR ci-dessus pour télécharger l'application gratuite.

REMARQUE: cette caméra prend en charge le Wi-Fi 2,4 GHz, elle ne prend pas en charge la fréquence Wi-Fi 5 GHz. Veuillez vous assurer que votre smartphone et votre routeur sont connectés 2,4 GHz. Pour assurer l'utilisation des options, après l'installation de l'application "Extralink Smart Life", veuillez autoriser les droits.

#### 2. Inscrivez-vous et connectez-vous

Cliquez sur "S'inscrire" et enregistrez-vous avec votre compte e-mail, puis connectez-vous.

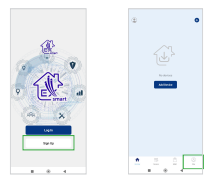

#### 3. Configuration réseau avec code QR

Cliquez sur "Ajouter un appareil" ou sélectionnez l'icône "+" dans le coin supérieur droit "Sécurité et vidéosurveillance" - Caméra intelligente (Wi-Fi). Assurez-vous que la LED clignote rapidement, puis cliquez sur "Suivant".

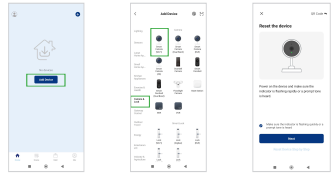

L'application affichera un QR code, tenez la caméra 15 à 20 cm devant le téléphone portable pour que l'appareil photo scanne le code QR. Veuillez cliquer sur "I heard a promp" lorsque l'appareil émet un bip.

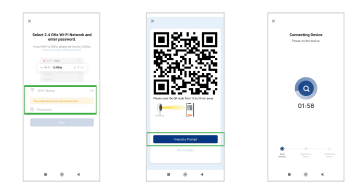

L'appareil a été ajouté avec succès, vous pouvez lui donner un nom et commencez à regarder une transmission en direct (si la connexion a échoué, veuillez revenir à l'étape 3 pour réessayer).

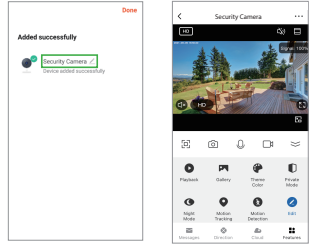

Informations sur la réglementation DEEE sur la mise au rebut et le recyclage

Tous les produits portant ce symbole deviennent des déchets d'équipements électriques et électroniques (DEEE dans la Directive unopéenne 2012/19/UB qui an devienne pas être mélangis aux déchets ménagers non triés. Yous devez contribuev à la protection de l'environnement et de la santé humaine en apportant l'équipement usagé à un point de collecte dédia aux recyclage des équipements électriques et électroniques, agréé par le gouvernement ou les autorités locales. Le recyclage et la destruction appropriés permettront d'viter tout impact potentiellement régati sur l'environnement et la asthe humaine. Contacter l'Installateur ou les autorités locales pour obtenir plus d'informations concernant l'emplacement ains que les conditions d'utilisation de ce type de point de collecte.

C C Déclaration de conformité UE Par la présente, Shenzhen Whale Vision Technology Co, Ltd déclare que l'équipement radio de type EOC-288 est conforme à la directive 2014/53/UE.

Importateur/partie responsable: BATNA Sp. z o.o., ul. Olgi Boznańskiej 3e, 42-202 Częstochowa